## How to transform objects

You can modify an object's size or shape and change its orientation on the pasteboard by using the Free Transform tool.

## Using the Free Transform tool

The Free Transform tool works the same way in Adobe InDesign CS4 that it does in Adobe Photoshop CS4 and Adobe Illustrator CS4, by providing a way to perform any transformation with just one tool. You can combine transformations, such as rotating and scaling, when the Free Transform tool is active.

*Scale:* To scale objects, drag the bounding box handle until the object is the desired size. To preserve the selection's proportions, hold down the Shift key while dragging.

*Rotate:* To rotate objects, first position the pointer anywhere outside the bounding box. When the pointer changes to a rotation icon, drag until the selection is at the desired angle of rotation.

*Reflect:* To reflect objects, drag a handle of the bounding box past the opposite edge or handle until the object is at the desired level of reflection.

*Shear:* To shear objects, begin dragging a handle and then hold down Ctrl (Windows) or Command (Mac OS). Hold down Alt+Ctrl (Windows) or Command+Option (Mac OS) to shear from both sides of the object.

To use the Free Transform tool:

- 1. Start InDesign and open a document.
- 2. Select the Free Transform tool in the Tools panel (Figure 1).
- 3. Select a text or graphic frame by clicking on it (Figure 2).

Bounding boxes appear around the edge of the frame.

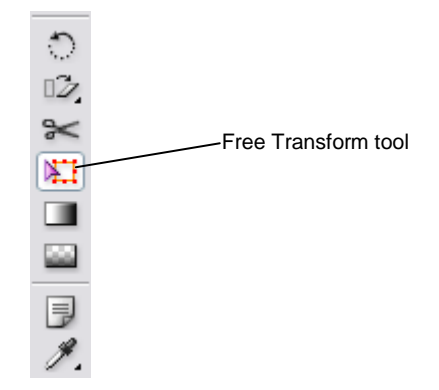

Figure 1 Tools panel

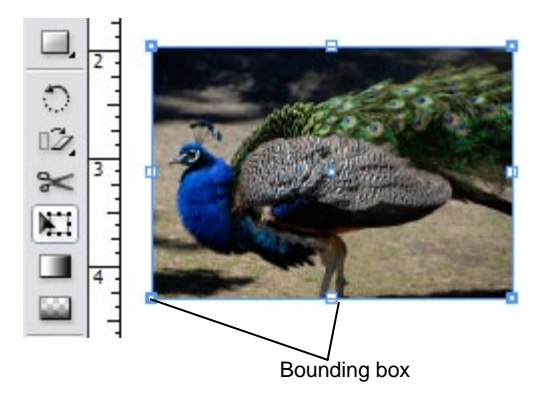

Figure 2 Frame selected with Free Transform tool

- 4. Click on one of the bounding boxes and drag it to scale the frame (**Figure 3**).
- 5. Release the mouse to apply the scale (Figure 4).
- **6.** Move the pointer just outside one of the corner bounding boxes.

**Note:** Because you are using the Free Transform tool, rotation, reflection, and shear are all immediately available here.

The pointer turns into a rotation icon (Figure 5).

7. Drag the pointer clockwise or counterclockwise.

The frame rotates with an angle indicator showing the number of degrees the image has rotated. (**Figure 6**).

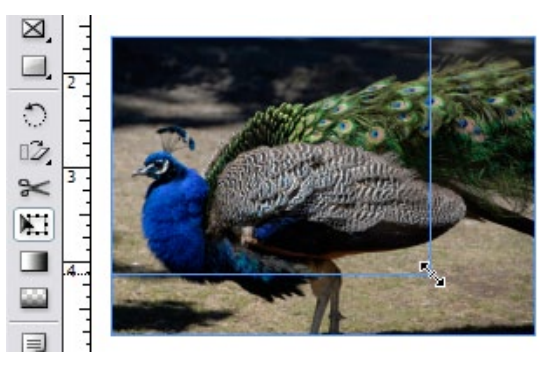

Figure 3 Dragging to scale frame

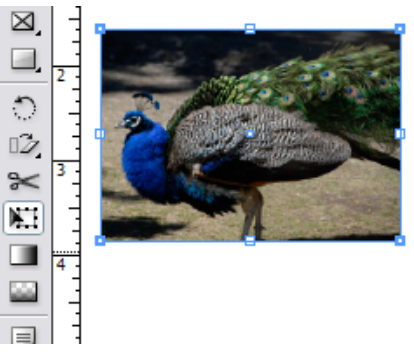

Figure 4 Scale result

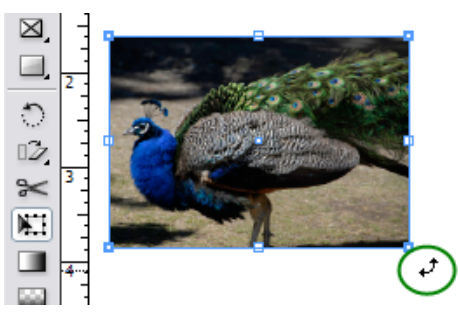

Figure 5 Rotation icon

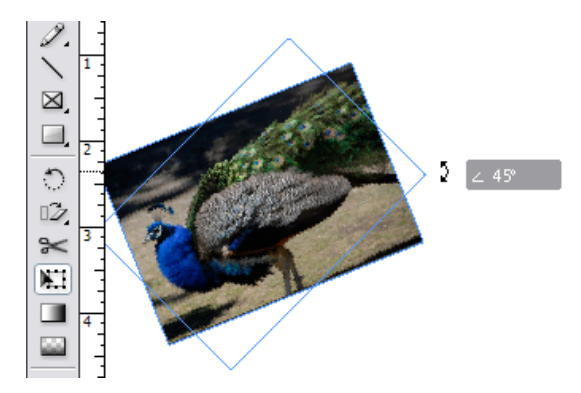

Figure 6 Rotating image

- 8. Release the mouse to apply the rotation (Figure 7).
- 9. Drag one of the bounding boxes to the opposite side of the shape. Keep dragging until you see the shape's outline duplicate on the other side of the shape (Figure 8).
- **10.** Release the mouse to apply the reflection (**Figure 9**).

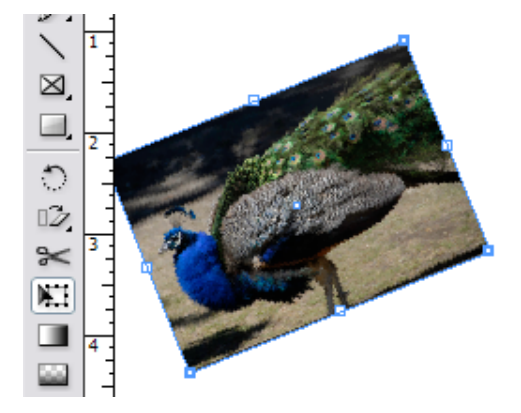

Figure 7 Rotation result

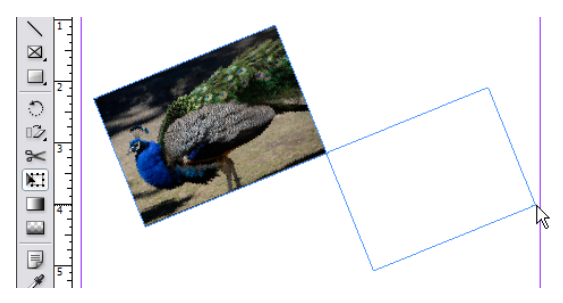

Figure 8 Dragging to reflect

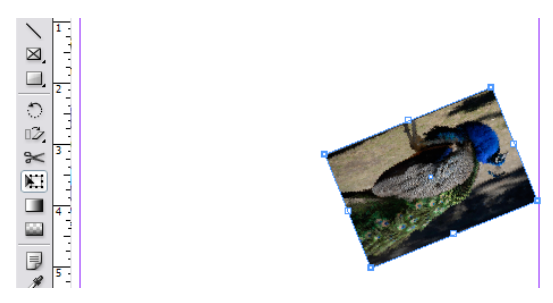

Figure 9 Result of reflection

- **11.** Hold down the Control key (Windows) or Command key (Mac OS) and drag one of the bounding boxes to shear the frame (**Figure 10**).
- **12.** Release the mouse to apply the shear (Figure 11).

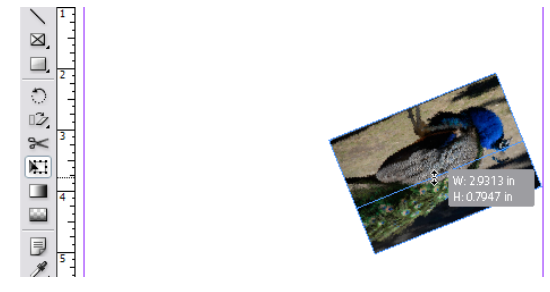

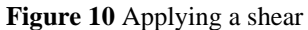

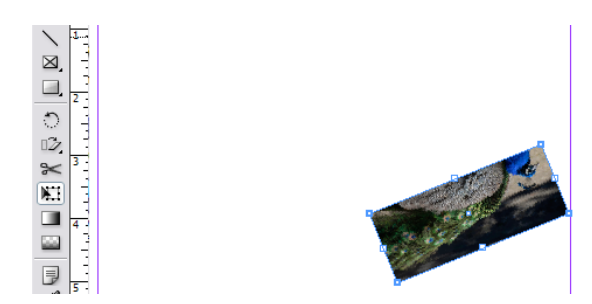

Figure 11 Shear result

## Using the Transform Again command

- **1.** Apply one of the transformations described in the previous section.
- 2. Choose the Select tool in the Tools panel (Figure 12).
- **3.** Select another object.
- 4. Choose Object > Transform Again > Transform Again.

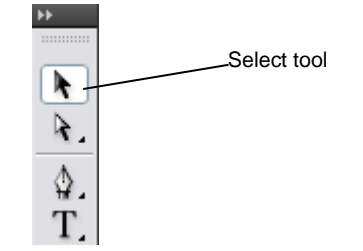

Figure 12 Tools panel